# United States District Court Southern District of New York

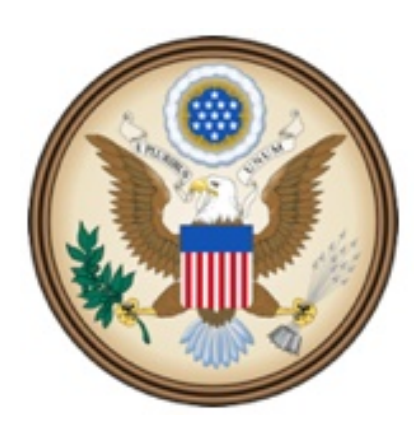

CJA eVoucher

Electronic Voucher Management System

# Expert Manual

eVoucher Expert Manual NYSD 121415

### United States District Court Southern District of New York

#### **Contact Information**

CJA Clerks United States District Court Southern District of New York 500 Pearl Street, Room 120 New York, NY 10007 (212) 805-0640 Email: nysd\_cja\_office@nysd.uscourts.gov

Circuit Case Budgeting Attorney United States Court of Appeals For the Second Circuit 40 Foley Square New York, NY 10007 (212) 857-8726

#### **Web Resources**

CJA website for the Southern District of New York <a href="http://nysd.uscourts.gov/cja.php">http://nysd.uscourts.gov/cja.php</a>

CJA website for the Second Circuit <u>http://www.ca2.uscourts.gov/clerk/attorneys/cja.html</u>

Guide to Judiciary Policy- Volume 7: Defender Services <u>http://www.uscourts.gov/FederalCourts/AppointmentOfCounsel/CJAGuidelinesForms/GuideToJudiciaryPolicyVolume7.aspx</u>

National CJA Voucher Reference Tool http://www.uscourts.gov/uscourts/cjaort/index.html

### Contents

| Introduction                                      | 1  |
|---------------------------------------------------|----|
| Browser Compatibility                             | 1  |
| Payment Voucher                                   | 3  |
| Accessing the CJA eVoucher Program                | 3  |
| Home Page                                         | 4  |
| My Profile                                        | 5  |
| Voucher Reference Chart                           | 6  |
| CJA-21/CJA-31 (Expert Vouchers)                   | 7  |
| CJA-21/CJA-31 Check claim status                  | 9  |
| CJA-21/CJA-31 Attach documents to a claim         | 10 |
| CJA-21/CJA-31 Sign and submit voucher to attorney | 11 |
| Rejected Vouchers                                 | 12 |
| CJA-21/CJA-31 Modify Services or Expenses         | 13 |
| If the claim status dates HAVE changed            | 13 |
| If the claim status dates have NOT changed        | 14 |
| Voucher Status                                    | 15 |
| Vouchers pending approval by the court            | 15 |
| Approved                                          | 15 |
| Rejected vouchers                                 | 15 |

### Introduction

The CJA eVoucher System is a web-based solution for submission, monitoring and management of all Criminal Justice ACT (CJA) functions.

The eVoucher program allows you to:

- submit claims electronically to the attorney;
- upload supporting documents to claims; and
- receive automatic e-mail notification of approved or rejected vouchers.

Claims are not viewable by Clerk's staff until they are submitted, nor can any other user besides the appointed attorney view your detailed claim information after submission.

### **Browser Compatibility**

- Windows: Internet Explorer 8 or newer is approved.
- Apple Macintosh: Safari 5.1 or newer is approved.
- Apple Mobile: Safari is approved (with limitations).

Chrome, Firefox and other browsers may not be used with CJA.

CJA eVoucher will not work with Chrome, Firefox, or any other browser not listed above. You may need to reset the browser's cache.

|                                                                                      | Tools Help                                                                                                    |        |  |
|--------------------------------------------------------------------------------------|----------------------------------------------------------------------------------------------------|--------|--|
| 1. Click the <b>Tools menu</b> , and then select <b>Compatibility View</b> settings. | Delete browsing history Ctrl+Shift+Del<br>InPrivate Browsing Ctrl+Shift+P<br>Turn on Tracking Protection<br>ActiveX Filtering<br>Fix connection problems<br>Reopen last browsing session<br>Add site to Start menu |        |  |
|                                                                                      | View downloads Ctrl+J<br>Pop-up Blocker •<br>SmartScreen Filter •<br>Manage add-ons<br>Compatibility View settings<br>Subscribe to this feed                                                                       |        |  |
|                                                                                      | Compatibility View Settings                                                                                                    | X      |  |
| 2. Type <b>uscourts.gov</b> in the Add this website field.                           | Change Compatibility View Settings                                                                                                    |        |  |
| 3. Click Add.                                                                        | Add this website:<br>uscourts.gov<br>Websites you've added to Compatibility View:                                                                                                    | Add    |  |
|                                                                                      |                                                                                                    | Remove |  |

4. Check the box next to **Display intranet sites in Compatibility View.** 

5. Click Close.

| Compatibility View Settings                                                                     | X                |
|-------------------------------------------------------------------------------------------------|------------------|
| Change Compatibility View Settings                                                              |                  |
| Add this website:                                                                               |                  |
|                                                                                                 | Add              |
| Websites you've added to Compatibility View:                                                    |                  |
| ada.dcn<br>uscourts.gov                                                                         | Remove           |
| ☑ Display intranet sites in Compatibility View                                                  |                  |
| Use Microsoft compatibility lists<br>Learn more by reading the <u>Internet Explorer privacy</u> | <u>statement</u> |
|                                                                                                 | Close            |

### **Payment Voucher**

You will receive an email when an attorney creates a payment voucher for you in the eVoucher System.

### Accessing the CJA eVoucher Program

The CJA eVoucher site for the Southern District of New can be accessed using the link below. It is suggested that you bookmark it for easier access.

USER LOGIN CJA 4.1.2

Log In

Existing user? Please log in.

https://evadweb.ev.uscourts.gov/CJA\_nys\_prod/CJAeVoucher/

1. Enter your court issued login and password.

2. Click Log In.

If you have forgotten your password, click **Forgot your login?** 

| If you forgotten | your username, | contact the | CJA clerk. |
|------------------|----------------|-------------|------------|

| Enter your user name or email address and click <b>Recover</b> . | Username:<br>Email: |               | and/or |
|------------------------------------------------------------------|---------------------|---------------|--------|
| Follow the instructions in the email that you will receive.      |                     | Recover Logon |        |

#### Password Rules:

#### Users will be required to change their passwords within 30 days of the first time they log into CJA eVoucher.

Passwords must be at least eight characters in length and contain:

- One lower-case character
- One upper-case character
- One number
- One special character

Users are required to change their passwords every 180 days. When changing passwords, users must specify a password that satisfies the new complexity rules and has not been used in the past 365 days. Users attempting to change their password to a previous password before the required time period has passed will receive a notification in CJA eVoucher.

# **Home Page**

Your home page provides access to all of your appointments and vouchers.

Security has been put into place that prohibits you from viewing information for any other attorney. Likewise, no-one else will have access to your information.

|                            |                                                        |                                                                                                    |                                                                                                    |                                                                                                    |                                                                                                    |                                                                                                    |                                                                                                    | Welcone Interpreter One (Ex                                                                                                    |
|----------------------------|--------------------------------------------------------|----------------------------------------------------------------------------------------------------|----------------------------------------------------------------------------------------------------|----------------------------------------------------------------------------------------------------|----------------------------------------------------------------------------------------------------|----------------------------------------------------------------------------------------------------|----------------------------------------------------------------------------------------------------|----------------------------------------------------------------------------------------------------|
| EXPERT                     | Welcome Interpreter One:<br>My Appointments:           | My Profile<br>View                                                                                                    |                                                                                                    |                                                                                                    |                                                                                                    |                                                                                                    |                                                                                                    |                                                                                                    |
|                            |                                                        |                                                                                                    |                                                                                                    |                                                                                                    | E My Submitted Documents                                                                                                    |                                                                                                    |                                                                                                    |                                                                                                    |
| g the column to this area. |                                                        |                                                                                                    | Search:                                                                                                    |                                                                                                    | To group by a particular Header, drag t                                                                                                    | he column to this area.                                                                                                    |                                                                                                    | Search:                                                                                                    |
| Defendant                  |                                                        | Type                                                                                                    | Status                                                                                                    |                                                                                                    | Case                                                                                                    | Defendant                                                                                                    | Type                                                                                                    | Status                                                                                                    |
|                            | o rows have been recorded on the data                  | base .                                                                                                    |                                                                                                    | No data                                                                                                    | 1:13-07-00785-TEN-<br>Stuar: 040802014<br>End: 040802014                                                                                                    | Samoel, Guy (# 1)<br>Clamed Amount: 210.00                                                                                                    | C3A-21<br>Interpreter One<br>Interpreter Translator                                                                                                    | Page 1 of 1 (1 items                                                                                                    |
|                            |                                                        |                                                                                                    |                                                                                                    |                                                                                                    | Closed Documents                                                                                                    |                                                                                                    |                                                                                                    |                                                                                                    |
|                            |                                                        |                                                                                                    |                                                                                                    |                                                                                                    | To group by a particular Header, drapt                                                                                                    | he column to this area.                                                                                                    |                                                                                                    | Search                                                                                                    |
|                            |                                                        |                                                                                                    |                                                                                                    |                                                                                                    | Case                                                                                                    | Defendant.                                                                                                    | Туре                                                                                                    | Status                                                                                                    |
|                            |                                                        |                                                                                                    |                                                                                                    |                                                                                                    |                                                                                                    | No rows have been recorde                                                                                                    | d on the database                                                                                                    | No det                                                                                                    |
|                            | EXPERT<br>) the column to this area.<br>Defendant<br>N | Unicase Dategrater Conc.<br>By Appointments:<br>Jthe column to this areas.<br>Defendant<br>Teams forms from team recorded on the deal | EXPERT Welcome Interpreter One: Ply Phofe:<br>Ply Appeltments: Wee<br>The column to this area.<br>Defendant Type<br>No rows haves learn recorded on the debitions | EXPERT     Welcome Interpreter One: Py holds     We could be accounted and the account of the account of t | Webcome Stategreeter Crea:         Py horde.           My Appointment:         Yee           Ithe colume to this area.         Search.           Defendant         Type         Status           No town frame lower recorded on the deblore         No data | Welcome Deterpreter Cine:         My Polle:           My Appointmets:         Yow           Ible column to this area.         Search;           Defendant         Type           No rows have been recorded on the dialitator         To grap by a particular Header, dagt           No rows have been recorded on the dialitator         To grap by a particular Header, dagt           Ible column to this area.         To grap by a particular Header, dagt           Ible column to this area.         To grap by a particular Header, dagt           Ible column to this area.         To grap by a particular Header, dagt           Ible column to this area.         To grap by a particular Header, dagt           Ible column to this area.         To grap by a particular Header, dagt           Ible column to this area.         To grap by a particular Header, dagt | Webcome Detergreter One:         My Profile           My Apportnement:         Yew           It is column to this area.         Searchi           Defendant         Type         Status           No rows how teen incorded on the detabase         No deta           No         No deta           It is column to this area.         Case:           Defendant         Type           No         No           No         No           No         Searchi           It         Case:           Defendant         Case:           It         Case:           It         Case:           It         Case:           It         Case:           It         To prop. by a particular basis.           It         Case:           It         Case:           It         Case:           Defendant:         To prop. by a particular basis.           It         Case:           It         To prop. by a particular basis.           It         Case: | Webcore betwyneter Great     My Profile       By Apporthements:     Were         It is column to this area.     Search       Defendant     Type       No rows have been recorded on the diffetione     Search       It is column to this area.     Search       Defendant     Type       No rows have been recorded on the diffetione     Search       It is column to the diffetione     Type       It is column to the diffetione     Search       It is column to the diffetione     Type       It is column to the diffetione     Type       It is column to the difftione |

# **My Profile**

In the My Profile section, the attorney may:

- Change password (Login Info section.)
- Edit contact information, phone, e-mail, physical address (Attorney Info section.)
- Update SSN or EIN numbers and any firm affiliation (Billing Info section.)
- Add a time period in which you will be out of office (Holding Period.)
- Document any CLE attendance (Continuing Legal Education section.)

| Click My Profile. | Home Operations Reports CMECF Links Help logout |                                                        |
|-------------------|-------------------------------------------------|--------------------------------------------------------|
|                   | > <u>Home</u> My Profile<br>Contact Us          |                                                        |
|                   | EXPERT                                          | Welcome ParalegalOne: My Profile My Appointments: View |

### Login Info

- Edit your username
- Edit your password

### **Expert Info**

- Change your contact information
- Change your email address

#### **Billing Info**

• Update your billing information

### Expert Specialties

• Add specialties

| Login Info<br>Your Login information                    | UserName ParalegalOne                                                                                                    |
|---------------------------------------------------------|----------------------------------------------------------------------------------------------------|
| Expert Info<br>Your personal info                       | Your Name: <b>ParalegalOne</b><br><i>Your Contact Info;</i><br>Phone: 212-805-0640<br>Fax:<br>CJAexpert@nysd.uscourts.gov<br><i>Your Address;</i><br>500 Pearl Street<br>New York, NY 10007<br>US |
| Billing Info<br>List all available billing info records | Your default billing info is:<br><b>ParalegalOne</b><br>Billing Code:0208-000003<br>500 Pearl Street<br>New York, NY<br>10007 - US<br>Phone: 212-805-0640<br>Fax:                                 |
| Expert Specialties<br>List your assigned specialties    | Your current assigned specialties are:<br>[General]: Paralegal Services                                                                                                    |

# **Voucher Reference Chart**

| Folder                 | Contents                                                                                                    |
|------------------------|----------------------------------------------------------------------------------------------------|
| My Documents           | Vouchers you are currently working on                                                                             |
| My Submitted Documents | Vouchers you submitted to the attorney/court.                                                                     |
| Closed Documents       | <ul> <li>Vouchers paid or approved by the court.</li> <li>Vouchers appear until archived by the Court.</li> </ul> |

## CJA-21/CJA-31 Voucher (Expert Vouchers)

- Interim vouchers may only be submitted if it is greater than \$3,500, or a final interim voucher.
- Indicate the type of document, number of pages and rate charged per page for photocopy.
- When claiming travel time and/or expenses, indicate the addresses for the starting and finishing point as well as the start and end times.

**Basic Info** 

- Mileage must be entered in whole miles.
- When entering the description of service include information researched, discovery reviewed along with page numbers, and materials drafted.
- THE VOUCHER WILL ERASE ALL DATA IF YOU ENTER MORE THAN 175 LINES. YOU WILL HAVE TO SUBMIT MULTIPLE VOUCHERS IF YOU HAVE MORE THAN 175 LINES.
- 1. Select the voucher from the **My Documents** section on the home page by clicking the line to highlight it yellow then clicking the case number or Edit hyperlinks.

| o group by a particular Header, drag the                | column to this area.                   | Search:                                      |                      |  |
|---------------------------------------------------------|----------------------------------------|----------------------------------------------|----------------------|--|
| Cose                                                    | Defendant                              | Туре                                         | Status               |  |
| 1:12-CR-00626-TWO-<br>Stat: 01010301<br>Crid: 0101/1301 | John Doe (# 1)<br>Claimed Amount: 0.00 | C3A-21<br>ParalegalOne<br>Paralegal Services | Voucher Entry<br>EdB |  |

2. Review the Basic Info to be sure you

selected the correct voucher.

| 1. CIR/DIST/DIV/CODE<br>0208                        | 2. FERS ON REFRESENTED<br>John Doe                      |                            |                                                                   | VOUCHER NUMBER           |  |
|-----------------------------------------------------|---------------------------------------------------------|----------------------------|-------------------------------------------------------------------|--------------------------|--|
| 3. MAG. DKT/DEF NUMBER                              | 4. DIST. DKT/DEF NUMBER<br>1:12-CR-00626-1-TWO          | 5. AF                      | EALS. DKT/DEF NUMBER                                              | 6. OTHER. DKT/DEF NUMBER |  |
| 7. IN CASE/MATTER OF(Case Name)                     | O DAVAUENT CATECORY                                     | 9. TY                      | E FERS ON REFRESENTED                                             | 10. REFRESENTATION TYPE  |  |
| U.S. v. Doe                                         | Felony (including pre-trial diver<br>of alleged felony) | <sup>sion</sup> Adul       | t Defendant                                                       | Criminal Case            |  |
| 11. OFFENSE(S) CHARGED<br>21:846=ND.F CONSPIRACY TO | DISTRIBUTE NARCOTICS                                    |                            |                                                                   |                          |  |
| 12. ATTORNEY'S NAME AND MAILIN                      | IG ADDRESS                                              | 13.C                       | DURT ORDER                                                        |                          |  |
| Attomey One                                         |                                                         |                            | Associate 🗌 🗌                                                     | C Co-Counsel             |  |
| 500 Pearl Street                                    |                                                         |                            | Subs for Federal Defender 🔽 (                                     | 0 Appointing Coursel     |  |
| New York NY 10007                                   |                                                         |                            | P Subs for Fanel Attorney 🔲 R Subs for Retained Attorney          |                          |  |
| Phone: (212)803-0640                                |                                                         | □ ¥                        | Standby Counsel                                                   |                          |  |
|                                                     |                                                         | Erior /<br>Appoi<br>Signal | hitorney's Name<br>niment Dates<br>ure of Presiding Judge or By O | rder of the Court        |  |
| 14. LAW FIRM NAME AND MAILING ADDRESS               |                                                         | Num<br>Bate o<br>4/1/2     | Number Two<br>Date of Order Nunc Iro Tunc Date<br>4/1/2013        |                          |  |
|                                                     |                                                         | Repar                      | ment 🕅 YES 🔽 NO                                                   |                          |  |

▶ Basic Info → Services → Expenses → Claim Status → Documents → Confirmation

3. Click the **Services** tab to input services.

| Basic Info                 | Services | Expenses          | 🕨 Claim Status | Documents | Confirmation |
|----------------------------|----------|-------------------|----------------|-----------|--------------|
| Basic In                   | fo       |                   |                |           |              |
| 1. CIR/DIST/DIV.CO<br>0208 | DE       | 2. FERS ON REFRES | ENTED          |           | VOUCHER NUM  |

4. Enter information in all required fields then click Add.
Special Note for Interpreters: Enter 1 in the Hours field.
Enter half/full day rate in the Rate field.
In the Description field, enter the language spoken, type of proceeding, and indicate if it is a full or half day of service.

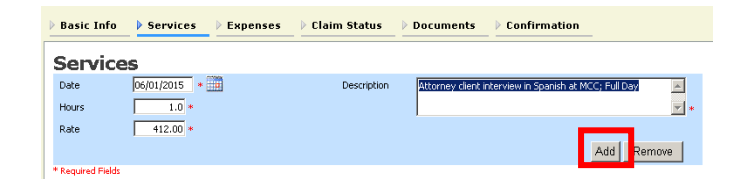

\*Indicates a required field

5. Click the **Expenses** tab and enter the required fields.

6. Click **Add** and then click **Save**.

| Date            | 6/12/2014 =        | Description                   | /                                                                                                    | ~ |
|-----------------|--------------------|-------------------------------|----------------------------------------------------------------------------------------------------|---|
| Expense Type    |                    |                               |                                                                                                    |   |
| Miles           |                    | at \$0.5600 per mile.         |                                                                                                    |   |
| amount          |                    |                               | Add Remove                                                                                                    |   |
| Required Fields |                    |                               | - Add - Control - Control | _ |
| Required Fields | particular Header, | drag the column to this area. | Tenore                                                                                                    | _ |

You may see an error message indicating that the service and/or expenses are out of the voucher start and end dates. This message will disappear once you change the dates in the claim status.

# CJA-21/CJA-31 Check claim status

- Final payment may be requested after all services have been completed.
- Interim payment allows for payments in segments. A court order is required when requesting an interim payment.
- Supplemental payment may be requested due to a missed or forgotten receipt after final payment number has been submitted.
- The CJA clerk will reject the voucher if this section is not completed.

| 1. Click the Claim Status tab.                  | Basic Info         > Services         > Expenses         > Claim Status         > Documents         > Confirmation                                                                         |  |
|-------------------------------------------------|----------------------------------------------------------------------------------------------------|--|
| CJA 21                                          |                                                                                                    |  |
| 2. Enter the <b>start</b> and <b>end</b> dates. | Basic Info     Services     Expenses     Claim Status     Documents     Confirmation       Claim Status       Status       Status       Status       Status       Find Date       7/9/2015 |  |
| 3. Select the claim type.                       | Payment Claims       C     Final Payment       C     Interim Payment       C     Supplemental Payment                                                                                      |  |
| 4. Click Save.                                  | ** Reminder: Please select the appropriate claim status.                                                                                                    |  |
|                                                 | r negara r mu                                                                                                    |  |
|                                                 |                                                                                                    |  |
|                                                 |                                                                                                    |  |
|                                                 | < First < Previous Next > Last > Save Delete Draft                                                                                                    |  |

### OR

CJA 31

- 2. Enter the **start** and **end** dates.
- 3. Select the claim type.
- 4. Select the **Stage of Proceeding**.
- 5. Click Save.

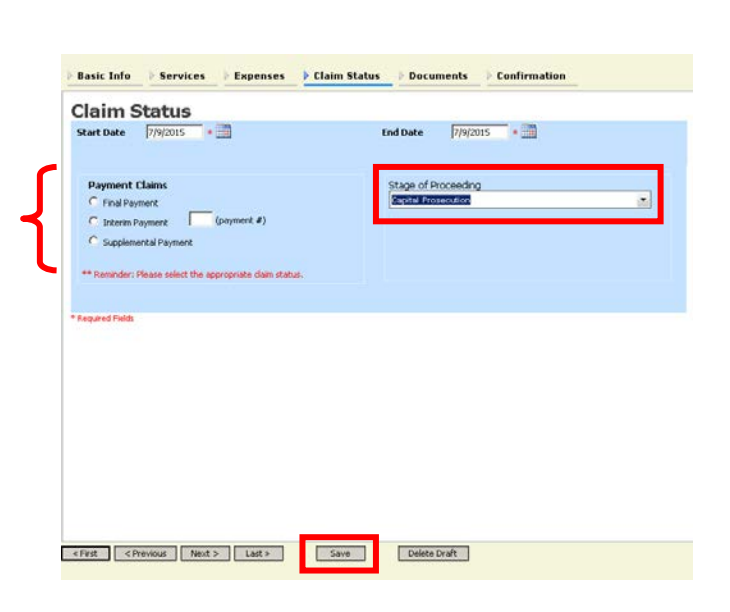

## CJA-21/CJA-31 Attach documents to a claim

You may attach documents that support the claim.

- a. Court orders, including orders for interim payments
- b. Travel receipts. Meal receipt must itemize the meal; credit card receipt is insufficient
- c. Receipts for other single item expenses greater than \$50.00
- d. Time Spent in Common form when billing for time and expenses in common with another defendant
- e. Interpreter Travel Expense form when interpreter is claiming travel expenses

| 1. Click the <b>Documents</b> tab.                                                                                                    | Basic Info Services Expenses Claim Status Confirmation                                                                                                |
|----------------------------------------------------------------------------------------------------|----------------------------------------------------------------------------------------------------|
| <ol> <li>Click <b>Browse</b> and select the document to be attached.</li> <li>Add the title of the document in the description field.</li> </ol> | File Upload (Only Pdf files of 10MB size or less!)         File       G:\AO\eVoucher\CJA eVor         Description       Copies of receipts!         X |
| 4. Click Upload and then click Save.                                                                                                    |                                                                                                    |

### CJA-21/CJA-31 Sign and submit voucher to attorney

The notes field may be used to provide brief statements to the attorney and/or CJA clerk. However,any information of substance needs to be in a memo and attached to the voucher.

| 1. Click the <b>Confirmation</b> tab.                               | Basic Info       > Services       > Expenses       > Claim Status       > Documents       > Confirmation                                                                           |
|---------------------------------------------------------------------|----------------------------------------------------------------------------------------------------|
| 2. Review the voucher.                                              | Notes         Notes are viewable by all Court users.                                                                                                    |
| 3. Add any brief notes.                                             | ✓ I swear and affirm the truth or correctness of the above statements<br>Date: 6/12/2014 16:32:35                                                                                  |
| 4. Scroll to the bottom of the screen                               |                                                                                                    |
| and check the affirmation box.                                      | «First < Previous Next > Last > Save Delete Draft                                                                                                    |
| 5. Click <b>Submit</b> .                                            |                                                                                                    |
| 6. A confirmation screen displays indicating successful submission. | Success<br>Your vocuber has been submitted for payment. You will receive a notification if we need more details.<br>Please keep the following vocuber number for your own records: |
|                                                                     | 0101.0000150<br>Back to:<br>Home Page<br>Appointment Page                                                                                                    |

### **Rejected Vouchers**

If you receive an email that an voucher was rejected, you must perform an action in the eVoucher system. The rejected voucher will also be highlighted in **gold** in the My Active Documents section of your Home page. Since the attorney submits the expert voucher, the CJA clerks cannot reject the voucher directly to the expert. It is up to the attorney to reject the voucher to the expert. If you notice a rejected voucher and it is in Read Only format, contact the attorney to reject the voucher to you. Once the attorney rejects the voucher, you will be about to modify the voucher.

| 1 Click the activity descendence                                                                                                    | E My Documents                                                            |                                                                                                    |                                                  |                                       |
|----------------------------------------------------------------------------------------------------|---------------------------------------------------------------------------|----------------------------------------------------------------------------------------------------|--------------------------------------------------|---------------------------------------|
| 1. Click the rejected voucher.                                                                                                    | To group by a particular Header, drag the                                 | column to this area.                                                                                           |                                                  | Search:                               |
|                                                                                                    | Case                                                                      | Defendant                                                                                                    | Туре                                             | Status                                |
|                                                                                                    | 1:12-CR-00626-TWO-<br>Stat: 03012014<br>End: 053902014                    | John Doe (# 1)<br>Claimed Amount: 12,000.00                                                                    | CJA-21<br>Paralegal Three<br>Paralegal Services  | Souther Entry<br>Edg<br>FINAL PAYMENT |
|                                                                                                    | 1:12-CR-00626-TWO-<br>Start 04012014<br>Call 04012014                     | John Doe (# 1)<br>Claimed Amount: 65.00                                                                        | CJA-21<br>Paralegal Tirree<br>Paralegal Services | CORR CONTRAL PAYMENT                  |
|                                                                                                    | 1                                                                         |                                                                                                    |                                                  | Page 1 of 1 (2 items)                 |
| 2 Click the                                                                                                    | ▶ Basic Info → Services                                                   | ▶ Expenses → Claim Status                                                                                      | Documents                                        | Confirmation                          |
| <b>Confirmation</b> tab to read<br>any notes sent by the<br>attorney or CJA clerk.                                                             | Basic Info           Public/Attorney         6/17/15/rejected by C3       | ntion: The notes you enter will be available to the n<br>A. Expert is required to provide a detailed descripti | ext approval level.                              |                                       |
| 3. Correct any<br>deficiencies and resubmit<br>the voucher to the<br>attorney by checking the<br>affirmation box and click<br><b>Approve</b> . | ↓ rertify that I have reviewed<br>↓ formation<br>Date: 6/18/2015 11:49:26 | the above                                                                                                    | prove                                            | ⊻<br>Reject                           |

# CJA-21 / CJA-31 Modify Services or Expenses

1. Click the tab of the area requiring attention.

2. Click the entry to be modified.

3. Modify the entry as needed.

4. Click Save.

| Basic Info 🕨 S           | ervices    | Expension     | es  > Claim S       | Status 🕨 Do | cume  | ents        | Confirm  | nation      |           |          |
|--------------------------|------------|---------------|---------------------|-------------|-------|-------------|----------|-------------|-----------|----------|
| Services                 |            |               |                     |             |       |             |          |             |           |          |
| Date 11/10               | /2014 *    |               |                     | Description | Offic | a to/from 1 | əil      |             |           |          |
| Service Type d. Tra      | vel Time   |               | <b>*</b>            |             |       |             | un       |             |           |          |
| Doc.# (ECF)              |            | Pages         |                     |             |       |             |          |             |           | *        |
| Hours                    | 1.6 =      | at \$126.00 p | er hour.            |             |       |             |          | Ad          | ld Remo   | /e       |
| ' Required Fields        |            |               |                     |             |       |             |          |             |           |          |
| To group by a particu    | ar Header, | drag the colu | mn to this area.    |             |       |             |          |             |           |          |
| Service Type             |            | Date          | Description         |             | Hrs   | Rate        | Amt      | Audit Notes | Audit Hrs | Audit Am |
| e. Sentencing Hearings   |            | 11/17/2014    | Sentencing of Def   |             | 0.4   | \$126.00    | \$50.40  |             |           |          |
| a. Arraignment and/or Pl | ea         | 11/12/2014    | Plea                |             | 0.3   | \$126.00    | \$37.80  |             |           |          |
| a. Interviews and Confer | ences      | 11/10/2014    | Interview with Defa | at Jail     | 1.5   | \$126.00    | \$189.00 |             |           |          |
| d. Travel Time           |            | 11/10/2014    | Office to/from Jail |             | 1.6   | \$126.00    | \$201.60 |             |           |          |
| b. Obtaining and Reviewi | ng Records | 11/09/2014    | Review Plea Agreen  | nent        | 1.0   | \$126.00    | \$126.00 |             |           |          |
|                          |            |               |                     |             |       |             |          |             |           |          |

In this example, travel time under the Services tab is being modified.

### If the claim status dates HAVE changed

| 1. Click the Claim Status tab.                                  | Basic Info                                          | Expenses                                                                                                    | n Status Documents                                                  | Confirmation |
|-----------------------------------------------------------------|-----------------------------------------------------|----------------------------------------------------------------------------------------------------|---------------------------------------------------------------------|--------------|
|                                                                 |                                                     | - Raul Info - Services - Expresses Claim Mahas                                                                                                    | occurrents a Carternation                                           |              |
| 2. Enter the <b>start</b> and <b>end</b> dates.                 |                                                     | Claim Status<br>Surf Date PROVIS + B to the<br>Proveet Claim<br>C Transformer<br>C Transformer<br>C T | * (7n000 * 3                                                        |              |
| 3. Select the claim type.                                       |                                                     | <ul> <li>Spelie af Annuel</li> <li>Provide: Plane solid the logitization of the data: .</li> <li>Repeat/Volt:</li> </ul>                                                                                                    |                                                                     |              |
| 4. Click Save.                                                  |                                                     |                                                                                                    |                                                                     |              |
|                                                                 |                                                     | THE THERE BET SHE                                                                                                    |                                                                     |              |
| 5. Click the Confirmation tab.                                  | Basic Info                                          | Expenses Clain                                                                                                    | n Status Documents                                                  | Confirmation |
| 6. Review the voucher.                                          | Public/Attorney<br>Notes Notes                      | Attention: The notes you enter we Notes are viewak                                                                                                    | Il be available to the next approval level.<br>Die by all Court use | rs.          |
| 7. Add any brief notes.                                         | ✓ I swear and affirm the<br>Date: 6/12/2014 16:32:3 | truth or correctness of the al                                                                                                    | bove statements                                                     | Submit       |
| 8. Scroll to the bottom of the screen and check the affirmation | <pre>«First </pre>                                  | > Last » Save                                                                                                    | Delete Draft                                                        |              |
| box.                                                            |                                                     |                                                                                                    |                                                                     |              |

### 9. Click **Submit**.

10. A confirmation screen displays indicating successful submission.

| Success                          |                                                                                         |
|----------------------------------|-----------------------------------------------------------------------------------------|
| Your voucher h                   | as been submitted for payment. You will receive a notification if we need more details. |
| Please keep th                   | e following voucher number for your own records:                                        |
| 0101.00                          | 00150                                                                                   |
| Back to:<br>Home Pag<br>Appointm | ie<br>ent Page                                                                          |

### If the claim status dates have NOT changed

Basic Info Dervices

- 1. Click the **Confirmation** tab.
- 2. Review the voucher.
- 3. Add any brief notes.

4. Scroll to the bottom of the screen and check the affirmation box.

#### 5. Click Submit.

6. A confirmation screen displays indicating successful submission.

|       |       | Attention: The notes you enter will be available to the next app | roval level. |
|-------|-------|------------------------------------------------------------------|--------------|
| Votes | Notes | Notes are viewable by all Cou                                    | ırt users. 🗘 |
| /     |       |                                                                  |              |

Claim Status

Expenses

Confirmation

Documents

| Success                                                                                               |  |
|----------------------------------------------------------------------------------------------------|--|
| Your voucher has been submitted for payment. You will receive a notification if we need more details. |  |
| Please keep the following voucher number for your own records:                                        |  |
| 0101.0000150                                                                                          |  |
| Back to:<br>Home Page<br>Appointment Page                                                             |  |

### **Voucher Status**

# Vouchers pending approval by the court

Vouchers pending approval display in the **My Submitted Documents** section of your **Home** page.

| -  | My Submitted Documents                                |                                                |                                               |                                                     |  |  |  |  |  |
|----|-------------------------------------------------------|------------------------------------------------|-----------------------------------------------|-----------------------------------------------------|--|--|--|--|--|
| То | group by a particul                                   | ar Header, drag the column                     | to this area. S                               | earch:                                              |  |  |  |  |  |
|    | Case                                                  | Defendant                                      | Туре                                          | Status                                              |  |  |  |  |  |
|    | 1:14-CR-70001<br>Start: 11/05/2014<br>End: 11/05/2014 | Sample Defendant 1 (#<br>Claimed Amount: 54.75 | CJA-24<br>Court Reporter                      | Submitted to Court<br>0752.0003805                  |  |  |  |  |  |
|    | 1:14-CR-70001<br>Start: 10/24/2014<br>End: 10/24/2014 | Sample Defendant 1 (#<br>Claimed Amount: 2,000 | CJA-21<br>Expert Investigator<br>Investigator | Submitted to Court<br>0752.0003810<br>FINAL PAYMENT |  |  |  |  |  |
|    | 1:14-CR-70022<br>Start: 10/01/2014<br>End: 10/28/2014 | Sample Defendant 2 (#<br>Claimed Amount: 2,037 | CJA-21<br>Expert Investigator<br>Investigator | Submitted to Court<br>0752.0003826<br>FINAL PAYMENT |  |  |  |  |  |
|    | 1:14-CR-70022<br>Start: 10/28/2014<br>End: 01/01/1900 | Sample Defendant 2 (#<br>Claimed Amount: 0.00  | AUTH-24                                       | Submitted to Court 0752.0003819                     |  |  |  |  |  |

### Approved

Vouchers approved by the court appear in the **Closed Documents** section of your **Home** page.

El Classed D

| roup by a particul                                    | ar Header, drag the column                                                     | Search:              |                                |
|-------------------------------------------------------|--------------------------------------------------------------------------------|----------------------|--------------------------------|
| lase                                                  | Defendant                                                                      | Туре                 | Status                         |
| 1:14-CR-70001<br>itart: 10/23/2014<br>ind: 10/23/2014 | Sample Defendant 1 (# 1)<br>Claimed Amount: 2,000.00<br>Approved Amount: 2,000 | AUTH<br>Investigator | Voucher Closed<br>0752.0003795 |
| 1:14-CR-70001<br>Start: 10/23/2014<br>End: 10/23/2014 | Sample Defendant 1 (# 1)<br>Claimed Amount: 0.00<br>Approved Amount: 0.00      | AUTH-24              | Voucher Closed<br>0752.0003804 |

### **Rejected vouchers**

Vouchers rejected by the court display in the **My Documents** section and are highlighted in gold.

| o group by a particular Header, drag the column to this area. |           |  |
|---------------------------------------------------------------|-----------|--|
| Case                                                          |           |  |
| 1:14-CR-08802-4<br>Start: 06/19/2014                          | <u>A-</u> |  |

- The system generates an email to the attorney, indicating that the voucher must be reviewed, corrected, and resubmitted.
- Instructions for correcting the error will be in the Notes section of the voucher.